# LTV-ICDM2-E8230L-V

Уличная купольная антивандальная ІР-видеокамера с ИК-подсветкой

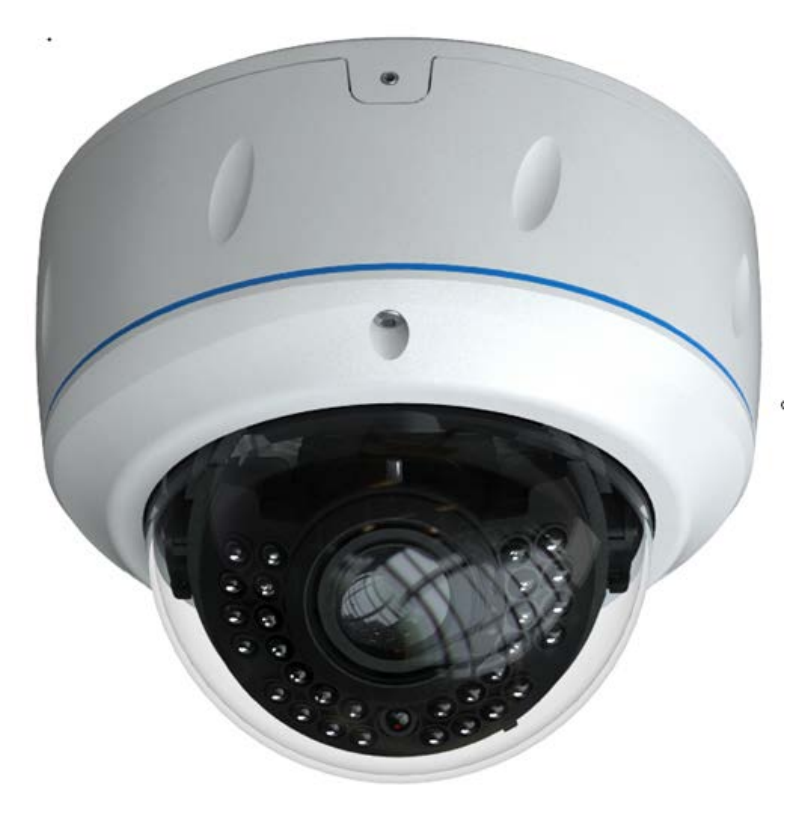

# Инструкция по быстрому запуску

Версия 1.1

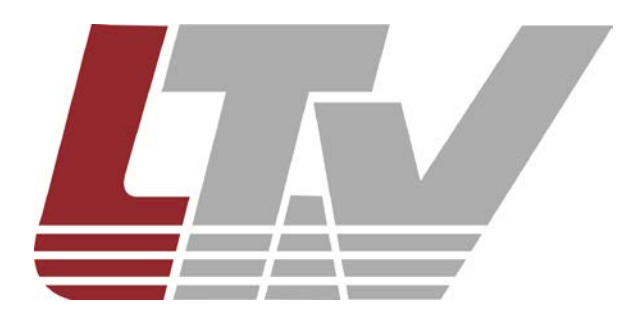

www.ltv-cctv.ru

Данное руководство по быстрому запуску предназначено для быстрой установки и настройки IP-камеры и содержит только базовую информацию по функциям видеокамеры и различным настройкам. Перед подключением, настройкой и работой с IP-камерой, пожалуйста, полностью ознакомьтесь с Инструкцией по эксплуатации.

## 1. Комплект поставки

В комплект поставки входят:

- ІР-камера;
- инструкция по быстрому запуску;
- CD-диск;
- шестигранный ключ;
- крепежный комплект;
- шаблон для разметки крепежных отверстий.

## 2. Установка

**ВНИМАНИЕ:** Убедитесь, что стена достаточно прочная, чтобы выдержать тройной вес видеокамеры. Если стена недостаточно прочная, камера может упасть и прийти в негодность.

**Шаг 1.** Ослабьте винты с помощью шестигранного ключа. Снимите защитный колпак и положите его на неабразивную поверхность (рис.2.1).

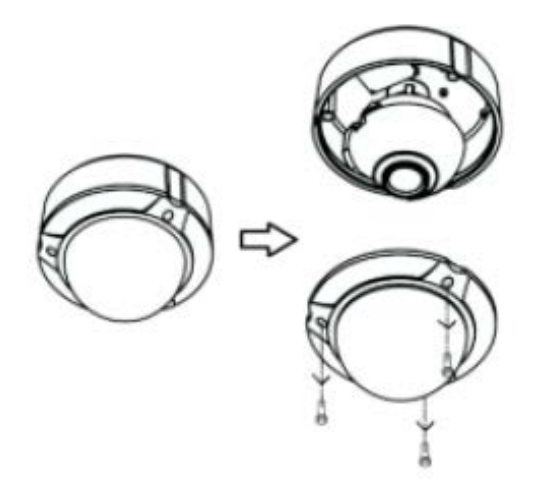

Рис.2.1. Снятие защитного колпака LTV-ICDM2-E8230L-V

Шаг 2. Используя шаблон, разметьте крепежные отверстия на потолке / стене для крепления видеокамеры. Проделайте отверстия для вывода кабелей питания и передачи видеосигнала. Проложите кабели под потолком или по поверхности. Если необходимо, чтобы кабели были заведены в потолок / стену, просверлите отверстия и проведите кабель через них.

Используйте саморезы для закрепления основания камеры на потолке / стене, как показано на рис.2.2.

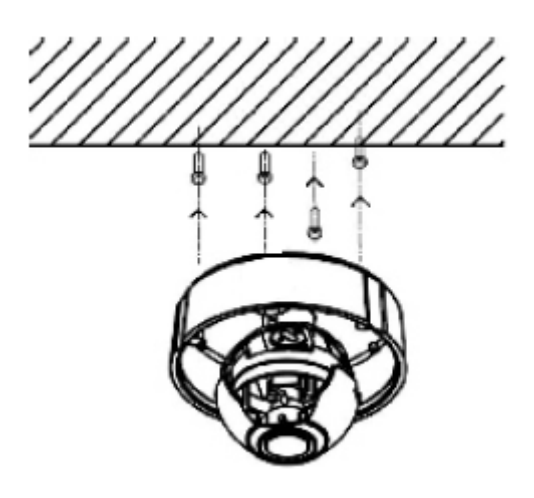

Рис.2.2. Крепление основания видеокамеры LTV-ICDM2-E8230L-V

Шаг 3. Направьте объектив на желаемую зону наблюдения. Сфокусируйте объектив.

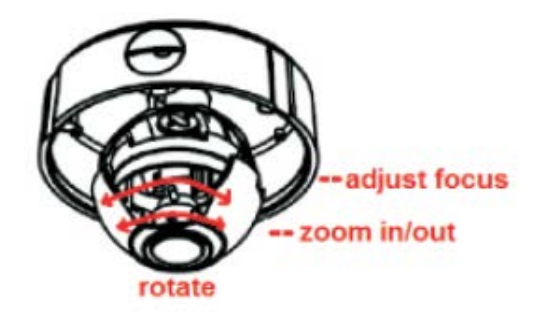

Рис.2.3. Настройка видеокамеры LTV-ICDM2-E8230L-V

Шаг 4. После завершения настройки объектива наденьте защитный колпак и закрепите его (рис.2.4).

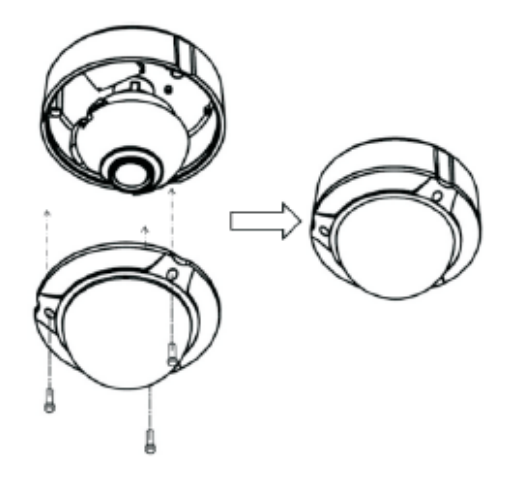

Рис.2.4. Установка защитного колпака LTV-ICDM2-E8230L-V

# 3. Соединения

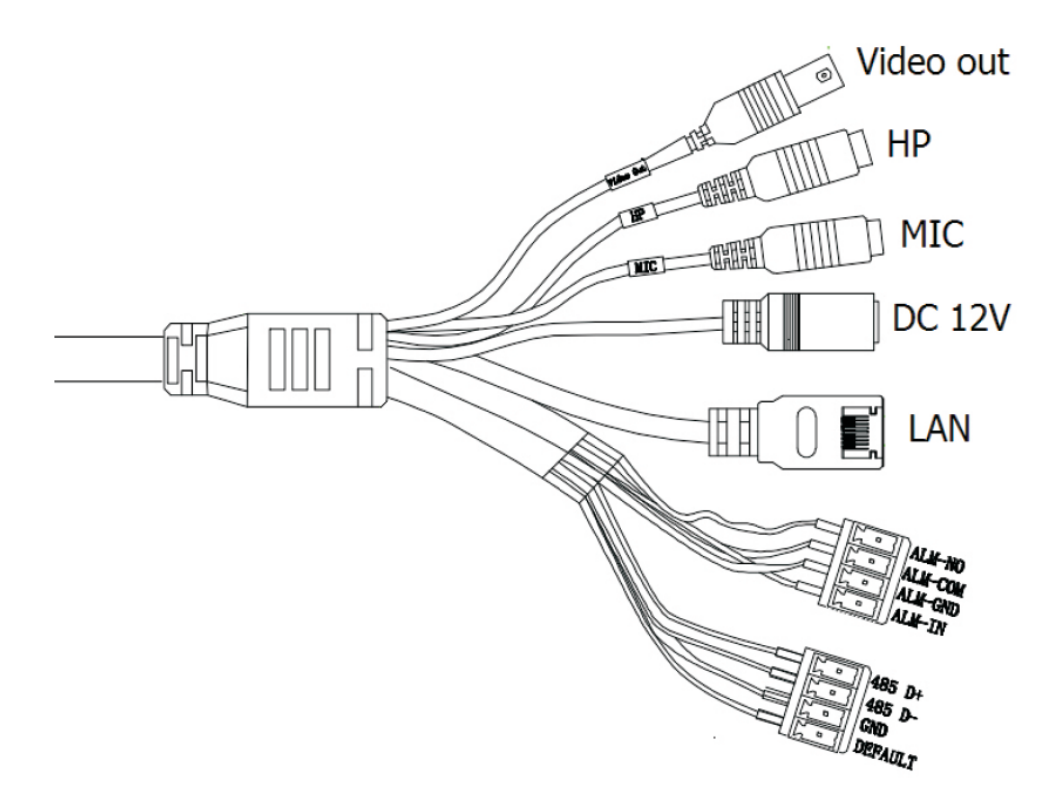

Рис.2.1. Разъемы LTV-ICDM2-E8230L-V

| Video out | Видео выход BNC       | Alarm COM | Тревожный выход СОМ                   |
|-----------|-----------------------|-----------|---------------------------------------|
| НР        | Аудио выход           | Alarm GND | Тревожный GND                         |
| MIC       | Подключение микрофона | Alarm In  | Тревожный вход                        |
| DC 12V    | Разъем питания        | RS-485    | Интерфейс RS-485                      |
| LAN       | Сетевой разъем RJ45   | GND       | GND                                   |
| Alarm NO  | Тревожный выход NO    | Default   | Сброс/перезагрузка, замкнуть<br>с GND |

# 4. Сетевое подключение (IE/Internet Explorer)

Вы можете подключить IP-камеру к сети LAN или WAN. Возьмем для примера браузер IE 6.0.

## 4.1. LAN (локальная сеть)

По сети существует две возможности доступа к ІР-камере:

- 1. доступ с помощью IP-Tool;
- 2. прямой доступ с помощью браузера IE.

#### 4.1.1. Доступ с помощью ІР-Тооі

Шаг 1. Убедитесь, что ваш компьютер и IP-камера находятся в одной подсети, и на вашем компьютере установлена программа IP-Tool, которая идет на CD-диске в комплекте поставки.

Шаг 2. Используйте программу IP-Tool для настройки сетевых параметров IP-камеры.

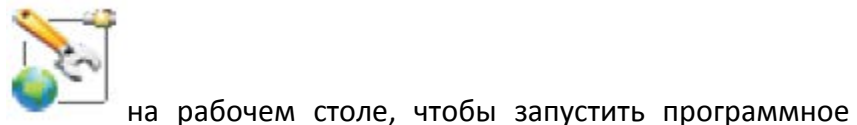

Дважды кликните на иконку **—** н обеспечение, как показано на рис.4.1.1.1.

| IP Tool Deale | er 1.8.2 | .8             |               |                |            |           | 614 T. 11 HUMAN & TTUMPT | Idie I Neures |                |                |                      |        |
|---------------|----------|----------------|---------------|----------------|------------|-----------|--------------------------|---------------|----------------|----------------|----------------------|--------|
|               | 2 N      | /anac          | aeme          | nt too         | ols        |           |                          | 1989          | 11591          | 59171          |                      | 10-4 V |
|               |          |                | ,             |                |            |           |                          |               |                | - State        |                      |        |
| імя устройст  | ва       | IP agpecc      | маска подсети | Шлюз           | Дата порта | HTTP порт | MAC                      | DHCP          | Тип устройства | Версия прошивк | и   Software Build D | ) at   |
| V-ICDM2-E62   | 230L-V   | 93.171.136.214 | 255.255.255.0 | 93.171.136.254 | 9008       | 80        | 00:18:AE:35:55:85        | not started   | IP Camera      | 3.3.2          | 20130807             |        |
| V-ICDM1-E82   | 230L-F   | 93.171.136.174 | 255.255.255.0 | 93.171.136.254 | 9008       | 80        | 00:18:AE:35:55:C8        | not started   | IP Camera      | 3.3.3.beta3    | 20130807             |        |
| V-ICDM2-E82   | 230L-F   | 93.171.136.226 | 255.255.255.0 | 93.171.136.254 | 9008       | 80        | UU:18:AE:34:A8:94        | not started   | IP Camera      | 3.3.2          | 20130807             |        |
| VICDM2-E62    | 23UL-F   | 93.171.136.134 | 255.255.255.0 | 93.171.136.254 | 9008       | 80        | UU:84:24:43:0F:69        | not started   | IP Camera      | 3.3.2          | 20130807             |        |
| VHCDM2-E82    | 23UL-V   | 93.171.136.215 | 200.205.205.0 | 93.171.136.254 | 9008       | 80        | 00:18:AE:37:5E:02        | not started   | IP Camera      | 3.3.2          | 20130807             |        |
| /-ICDM1-E6/   | 230L-F   | 93.171.136.209 | 255.255.255.U | 93.171.136.254 | 9008       | 80        | 00:18:AE:37:5E:26        | not started   | IP Lamera      | 3.3.3.Deta3    | 20130807             |        |
| 7-1CDIMZ-E42  | 230      | 33.171.136.234 | 255,255,255,0 | 33.171.136.234 | 5008       | 00        | 00.10.AE.37.27.02        | nut statteu   | IP Camera      | 3.3.2          | 20130007             | -      |
|               |          |                |               |                | 101        |           |                          |               |                |                |                      |        |
|               |          |                |               |                |            |           |                          |               |                |                |                      |        |
| ev. Name:     | PTZ      |                | IP:           | 93.171.1       | 36.230     | DNS1:     | 8.8.8.8                  | 3             | Kernel Ve      | er: 2          | 0111010              |        |
| IAC Addr.:    | 00:18:   | AE:34:A8:53    | Sub Mask:     | 255.255        | .255.0     | DNS2:     | 8.8.8.8                  | 3             | Hardware       | Ver: 1.        | 2                    |        |
| ev. Type:     | IP Car   | nera           | Gateway:      | 93.171.1       | 36.254     | Http Por  | it: 80                   |               | Software       | Ver: 3.        | 3.2                  |        |
|               | 9008     |                | Duild Dates   | 2013070        | 15         |           |                          |               |                |                |                      |        |

Рис.4.1.1.1. Программа IP-Tool

Программа IP-Tool автоматически найдет устройство после его включения. После запуска программы IP-Tool и выбора вашей IP-камеры из списка, вы можете проверить информацию об IP-камере. Если вы не можете понять, какая камера в списке ваша, вы можете идентифицировать вашу камеру по MAC-адресу.

Правой кнопкой мыши щелкните на информации об устройстве и выберите «network setup». После этого появится окно сетевых настроек, как показано на рис.4.1.1.2.

| Networt set     | up                            |                                                |
|-----------------|-------------------------------|------------------------------------------------|
| Local Config    |                               | Device config                                  |
| Adapter         | Realtek PCIe GBE Fan          | IP 192.168.6.22 DNS1: 0.0.0.0                  |
| IP              | 192.168.6.20                  | Subnet 255 . 255 . 255 . 0 DNS2: 0 . 0 . 0 . 0 |
| Subnet Mask:    | 255.255.255.0                 |                                                |
| Gateway:        | 192.168.6.1                   | Gateway: 192 . 168 . 6 . 1                     |
| DNS1:           | 192.168.6.1                   | User Name admin 🗸                              |
| DNS2:           | 210.53.31.2                   | Password •••••                                 |
| Tip: Please che | eck if password is correct, w | hen IP address setup fails OK Cancel           |

Рис.4.1.1.2. Окно сетевых настроек в IP-Tool

Например, адрес подсети, в которой находится компьютер – 192.168.х. Измените IP-адрес, маску подсети, шлюз IP-камеры так, чтобы они были в одной подсети с компьютером. Возьмем 192.168.6.22 для примера. После изменения данных введите имя пользователя и пароль, а затем нажмите кнопку ОК для сохранения настроек.

ВНИМАНИЕ: По умолчанию значения имени пользователя и пароля следующие:

#### Имя пользователя: admin

#### Пароль: 123456

| IP Tool Dealer 1.8. | 2.8            |               |                |            |           |                   |             |                                                                                                    |                |                    |
|---------------------|----------------|---------------|----------------|------------|-----------|-------------------|-------------|----------------------------------------------------------------------------------------------------|----------------|--------------------|
| IP                  | Vana           | aeme          | nt to          | ols        |           |                   |             |                                                                                                    | 59171          |                    |
|                     |                |               |                |            |           |                   |             | Contraction of the local division of the local division of the loc |                |                    |
| 1мя устройства      | ІР адресс      | маска подсети | Шлюз           | Дата порта | HTTP порт | MAC               | DHCP        | Тип устройства                                                                                                    | Версия прошивк | и Software Build D |
| V-ICDM2-E6230L-V    | 93.171.136.214 | 255.255.255.0 | 93.171.136.254 | 9008       | 80        | 00:18:AE:35:55:85 | not started | IP Camera                                                                                                    | 3.3.2          | 20130807           |
| V-ICDM1-E8230L-F    | 93.171.136.174 | 255.255.255.0 | 93.171.136.254 | 9008       | 80        | 00:18:AE:35:55:C8 | not started | IP Camera                                                                                                    | 3.3.3.beta3    | 20130807           |
| V-ICDM2-E8230L-F    | 93.171.136.226 | 255.255.255.0 | 93.171.136.254 | 9008       | 80        | 00:18:AE:34:A8:94 | not started | IP Camera                                                                                                    | 3.3.2          | 20130807           |
| V-ICDM2-E6230L-F    | 93.171.136.134 | 255.255.255.0 | 93.171.136.254 | 9008       | 80        | 00:84:24:43:0F:69 | not started | IP Camera                                                                                                    | 3.3.2          | 20130807           |
| V-ICDM2-E8230L-V    | 93.171.136.215 | 255.255.255.0 | 93.171.136.254 | 9008       | 80        | 00:18:AE:37:5E:02 | not started | IP Camera                                                                                                    | 3.3.2          | 20130807           |
| V-ICDM1-E6230L-F    | 93.171.136.209 | 255.255.255.0 | 93.171.136.254 | 9008       | 80        | 00:18:AE:37:5E:26 | not started | IP Camera                                                                                                    | 3.3.3.beta3    | 20130807           |
| V-ICDM2-E4230       | 93.171.136.234 | 255.255.255.0 | 93.171.136.254 | 9008       | 80        | 00:18:AE:37:27:C2 | not started | IP Camera                                                                                                    | 3.3.2          | 20130807           |
| 4                   | 33.171.136.230 | 200,200,200.0 | 93.171.136.294 | 9008       | 80        | UU:18:AE:34:A8:53 | success     | IP Lamera                                                                                                    | 3.3.2          | 20130705           |
|                     |                |               |                |            |           |                   |             |                                                                                                    |                |                    |
|                     |                |               |                |            |           |                   |             |                                                                                                    |                |                    |
|                     |                |               |                |            |           |                   |             |                                                                                                    |                |                    |
|                     |                |               |                |            |           |                   |             |                                                                                                    |                |                    |
|                     |                |               |                |            |           |                   |             |                                                                                                    |                |                    |
|                     |                |               |                |            |           |                   |             |                                                                                                    |                |                    |
|                     |                |               |                |            |           |                   |             |                                                                                                    |                |                    |
|                     |                |               |                | 111        |           |                   |             | 1                                                                                                    | 1              |                    |
|                     |                |               |                |            |           |                   |             |                                                                                                    |                |                    |
| ev. Name: PTZ       |                | IP:           | 93.171.1       | 36.230     | DNS1:     | 8.8.8.            | 8           | Kernel Ve                                                                                                    | er: 2          | 0111010            |
|                     | 0.45-04-40-52  | _             | OFF OFF        | 2EE 0      |           | 0.000             | 0           |                                                                                                    | 1              | 2                  |
| IAC Addr.: 00:1     | 5:AE:34:A8:53  | Sub Mask:     | 205.255        | .200.0     | DNS2:     | 8.8.8.            | 8           | Hardware                                                                                                    | Ver: 1         | 2                  |
| Dev. Type: IP Ca    | amera          | Gateway:      | 93.171.1       | 36.254     | Http Por  | t: 80             |             | Software                                                                                                    | Ver: 3         | 3.2                |
| ) ata Port: 9008    | }              | Build Date:   | 2013070        | 15         | _         |                   |             |                                                                                                    | 1              |                    |
| - and - one         |                | D and D dto.  |                |            |           |                   |             |                                                                                                    |                |                    |

Новый ІР-адрес устройства после изменения будет показан, как представлено на рис.3.1.1.3.

Рис.4.1.1.3. Программа IP-Tool

**Шаг 3**. Используйте IP-Tool для подключения к IP-камере. Дважды щелкните правой кнопкой мыши на IP-адресе и выберите «browse with IE» («просмотр с помощью IE»). После этого система откроет браузер IE, как показано на рис.4.1.1.4. Браузер IE автоматически запустит элемент управления ActiveX. Проверьте настройки безопасности вашего браузера, установка элементов ActiveX должна быть разрешена. После того, как элемент управления ActiveX установится, появится окно авторизации.

|              | Версия клиента: 2.1.1.2 |
|--------------|-------------------------|
| Имя польз.   | admin                   |
| Пароль       | *****                   |
| Тип битрейта | 1 1080P 25fps           |
| Язык         | Русский                 |
|              | 🗹 сохранить пароль      |
| 0            | Cancel                  |

Рис.4.1.1.4. Окно авторизации в браузере

Введите имя пользователя и пароль, после чего нажмите кнопку «ОК» для входа.

**ВНИМАНИЕ:** Пользователь также может вручную запустить WEB-браузер и ввести в адресной строке IP-адрес видеокамеры. По умолчанию значения имени пользователя и пароля следующие:

#### Имя пользователя: admin

Пароль: 123456

## 4.1.2. Прямой доступ с помощью ІЕ

Сетевой сервис по умолчанию:

IP-адрес: 192.168.0.201 HTTP: 80 Маска подсети: 255.255.255.0 Порт данных: 9008 Шлюз: 192.168.0.1 При использовании IP-камеры в первый раз, используйте при соединении указанные выше значения по умолчанию.

Шаг 1. Вручную установите IP-адрес на компьютере. Сегмент сети должен быть таким же, как значения по умолчанию на IP-камере. Щелкните правой кнопкой мыши на иконке «Сеть» на рабочем столе вашего компьютера и выберите пункт «Свойства», как показано на левой части рис.4.1.2.1. Щелкните правой кнопкой мыши по значку «Подключение по локальной сети» и во всплывающем окне выберите «Свойства», как показано на правой части рис.4.1.2.1.

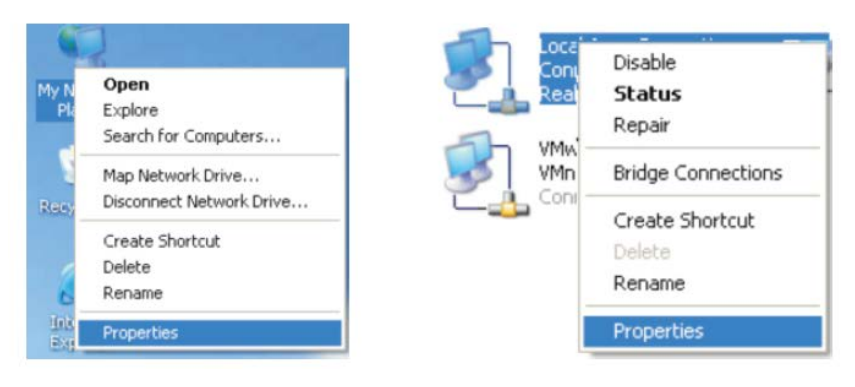

Рис.4.1.2.1. Доступ к свойствам сети

Выберите «Протокол Интернета версии 4 (TCP/IP)». На закладке «Основные» введите IPадрес и прочую сетевую информацию о компьютере, согласно рис.4.1.2.2.

| nternet Protocol (TCP/IP)Properties 🛛 🛛 🛛                                                                   |                                                                                |  |  |  |  |
|----------------------------------------------------------------------------------------------------|--------------------------------------------------------------------------------|--|--|--|--|
| General                                                                                                    |                                                                                |  |  |  |  |
| You can get IP settings assigned at<br>this capability. Otherwise, you need<br>the appropriate IP settings. | utomatically if your network supports<br>to ask your network administrator for |  |  |  |  |
| O Obtain an IP address automati                                                                             | ically                                                                         |  |  |  |  |
| • Use the following IP address:                                                                             |                                                                                |  |  |  |  |
| <u>I</u> P address:                                                                                         | 192.168.0.220                                                                  |  |  |  |  |
| S <u>u</u> bnet mask:                                                                                       | 255 . 255 . 255 . 0                                                            |  |  |  |  |
| Default gateway:                                                                                            | 192.168.0.1                                                                    |  |  |  |  |
| O D <u>b</u> tain DNS server address au                                                                     | utomatically                                                                   |  |  |  |  |
| • Use the following DNS server                                                                              | addresses:                                                                     |  |  |  |  |
| Preferred DNS server:                                                                                       | 192.168.0.1                                                                    |  |  |  |  |
| Alternate DNS server:                                                                                       | · · ·                                                                          |  |  |  |  |
|                                                                                                    | Ad <u>v</u> anced                                                              |  |  |  |  |
|                                                                                                    | OK Cancel                                                                      |  |  |  |  |

Рис.4.1.2.2. Ввод сетевой информации

**Шаг 2**. Откройте браузер IE, введите значения IP-камеры по умолчанию и нажмите «Enter». Браузер IE загрузит элемент управления Active X автоматически.

Шаг 3. После загрузки элемента управления ActiveX появится окно авторизации, как показано на рис.4.1.1.4.

Шаг 4. Введите имя пользователя и пароль в окне авторизации и нажмите кнопку «ОК» для входа в интерфейс просмотра «Живого видео». Вы можете управлять и настраивать IP-камеру, например, менять IP-адрес и т.п.

## 3.2. WAN (глобальная сеть)

#### Доступ через роутер или виртуальный сервер

**Шаг 1**. Произведете соединение аналогично шагам, описанным в разделе LAN. Войдите в систему и в базовой конфигурации сети установите данные порта, согласно рис.3.2.1.

| Network basic config |      |  |  |  |
|----------------------|------|--|--|--|
| HTTP Port            | 80   |  |  |  |
| Data Port            | 9008 |  |  |  |

Рис.3.2.1. Настройка порта

Шаг 2. Войдите в конфигурацию сети, раздел Конфигурация IP, чтобы изменить IP-адрес.

| IP Config                |                                             |                          |               |
|--------------------------|---------------------------------------------|--------------------------|---------------|
| ⊂ Obtain an I<br>—       | P address automatically<br>owing IP address |                          |               |
| IP Address               | 192.168.6.6                                 |                          |               |
| Subnet Mask              | 255.255.255.0                               | Gateway                  | 192.168. 6 .1 |
| Preferred DNS<br>server: | 210 . 21 . 53 . 2                           | Alternate DNS<br>server: | 210.21.196.6  |

Рис.3.2.2. ІР-конфигурация

**ВНИМАНИЕ:** Результаты описанных выше шагов должны быть сохранены после изменения порта и IP-адреса. После сохранения настроек снова войдите (перезайдите) в устройство.

Шаг 3. Войдите в интерфейс управления роутером через браузер IE. Переназначьте IP-адрес и порт IP-камеры во вкладке «Виртуальный Сервер». Название зависит от роутера.

|             |       |    | Port  | Range    |                |       |
|-------------|-------|----|-------|----------|----------------|-------|
| Application | Start |    | End   | Protocol | IP Address     | Enabl |
| 1           | 9008  | to | 9008  | Both 💌   | 192.168.6. 6   |       |
| 2           | 80    | to | 81    | Both 💌   | 192.168.6. 6   | -     |
| 3           | 10000 | to | 10001 | Both 💌   | 192.168.6. 166 |       |
| 4           | 21000 | to | 21001 | Both 💌   | 192.168.6. 156 |       |
| 5           | 7777  | to | 7778  | Both 💌   | 192.168.6. 206 |       |
| 6           | 1029  | to | 1030  | Both 💌   | 192.168.6. 207 |       |

Рис.3.2.3. Конфигурация роутера

Шаг 4. Откройте браузер IE и введите его WAN IP и http-порт для доступа. Следующие шаги аналогичны шагам 2, 3 и 4 *раздела 3.1.2. LAN*.

| Сп   | ец | ωф | ик | aц | ЯΝ |
|------|----|----|----|----|----|
| •••• |    |    |    |    |    |

| Модель                      |                                          | LTV-ICDM2-E8230L-V3.3-12                                   |  |  |  |  |
|-----------------------------|------------------------------------------|------------------------------------------------------------|--|--|--|--|
|                             | Матрица                                  | 1/3" CMOS                                                  |  |  |  |  |
|                             | Количество эффективных пикселей<br>(ГхВ) | 1944x1092                                                  |  |  |  |  |
|                             | Электронный затвор                       | 1/25 - 1/100 000 c                                         |  |  |  |  |
| Видео                       | Разрешение                               | 1920x1080                                                  |  |  |  |  |
|                             | Частота кадров                           | До 25 к/с. при максимальном разрешении                     |  |  |  |  |
|                             | Чувствительность                         | 0 лк (ИК вкл.)                                             |  |  |  |  |
|                             | Кодек                                    | H.264                                                      |  |  |  |  |
|                             | Соотношение сигнал/шум                   | >50dB (АGС выкл.)                                          |  |  |  |  |
|                             | Тип объектива                            | Встроенный вариофокальный                                  |  |  |  |  |
| Объектив                    | Фокусное расстояние                      | f=3.3-12мм                                                 |  |  |  |  |
|                             | Управление диафрагмой                    | DC                                                         |  |  |  |  |
| Аналоговый<br>выход (только | Выход на монитор                         | Композитный выход, разъем типа BNC, 75 Ом 1В р-р           |  |  |  |  |
| режим<br>инсталляции)       | Частота сканирования (ГхВ)               | РАL: 15.625 кГц x 50 Гц, NTSC: 15.734 кГц x 59.94 Гц       |  |  |  |  |
| Аудио                       | Вход / Выход                             | Линейный вход/Линейный выход (необходим внешний усилитель) |  |  |  |  |
|                             | Кодек                                    | G.711A                                                     |  |  |  |  |
|                             | Режим "день/ночь"                        | Есть, механический ИК-фильтр                               |  |  |  |  |
|                             | ИК-подсветка                             | Встроенная, до 30 метров                                   |  |  |  |  |
|                             | Компенсация засветки                     | BLC                                                        |  |  |  |  |
|                             | Регулировка усиления                     | AGC                                                        |  |  |  |  |
| Функции                     | Баланс белого                            | ATW / Ручной / Предустановки                               |  |  |  |  |
|                             | Режим накопления                         | -                                                          |  |  |  |  |
|                             | Детекция движения                        | Есть                                                       |  |  |  |  |
|                             | Тревожный вход/выход                     | 1 вход/ 1выход                                             |  |  |  |  |
|                             | Поддержка карт памяти Micro SD           | ТҒ, максимум 64GB                                          |  |  |  |  |
|                             | Сеть                                     | RJ45                                                       |  |  |  |  |
| Сеть                        | Протоколы                                | TCP/IP, UDP, DHCP, NTP, RTSP, PPPoE, DDNS, SMTP, FTP       |  |  |  |  |
|                             | Web-браузер                              | Internet Explorer                                          |  |  |  |  |
|                             | Безопасность                             | Защита паролем, фильтрация по IP и MAC -адресу             |  |  |  |  |
|                             | Питание                                  | 12В (DC), 9Вт; РОЕ (IEEE 802.3af), 9Вт                     |  |  |  |  |
|                             | Исполнение                               | Уличное                                                    |  |  |  |  |
| Физические                  | Класс защиты                             | IP66                                                       |  |  |  |  |
| параметры                   | Рабочая температура                      | -40°C+50°C                                                 |  |  |  |  |
|                             | Размеры (DxB)                            | 150х128 мм                                                 |  |  |  |  |
|                             | Bec                                      | 1.26 кг                                                    |  |  |  |  |

Матрица 1/3" СМОЅ с прогрессивной разверткой Разрешение Full HD 1080p Режим "день/ночь" (механический ИК-фильтр) Вариофокальный объектив, f=3.3-12 мм ИК-подсветка, до 30 метров Поддержка кодека H.264 Поддержка SD-карт Двойное питание: 12B (DC) / РоЕ Класс защиты IP66, защита от пыли и воды Антивандальное исполнение Уличное исполнение, температурный режим работы -40°С...+50°С